"分级授权管理员"权限设置要分两个步骤:

一、首先确认拟授权人员是否为"管理员"身份,如该人员为"单位用户"身 份,则要"部门管理员"通过人员新增模块将其修改为"管理员":

**!!!!!** "管理员"和"单位用户"的身份间调整只有部门管理员可操作,其他分级授权管理员无法操作。

???如何判断自己是管理员还是单位用户:如果有基本信息、预算管理等任何业务操作权限,则证明该人员为"单位用户",若想成为授权管理员,需要先修改为"管理员"身份。 如该人员只有"平台配置"权限,该人员一般已经是"管理员"身份,可直接请上级单位进行授权(见第二部分):

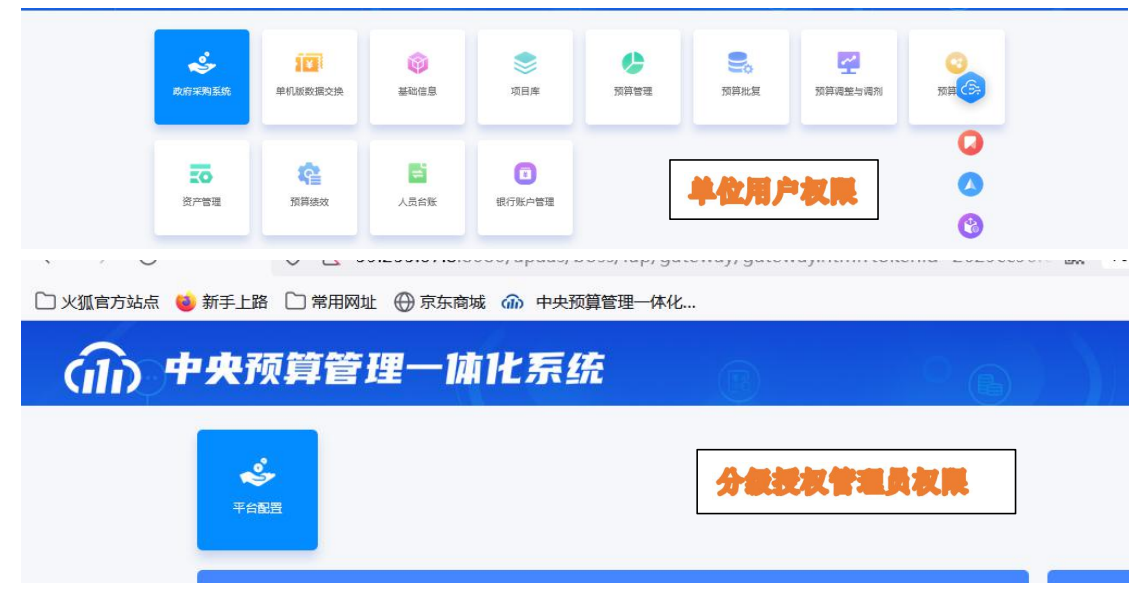

1.部门管理员可通过"全部导航"-"用户管理"-"用户新增"进行用户管理界面

| C  | 〕火狐官方站点 🏾 🍯 新手上路 | 🗋 常用网址        | ① 京东商城 | 命 中央預  | 预算管理一体化 |
|----|------------------|---------------|--------|--------|---------|
|    | 命 中央预算管理 体化      | 台配置           | ☰ 全部导航 | ★ 我的收藏 | Q       |
| *1 | 首页               | ◎ 用           | 户管理    | >      | ● 用户研始  |
|    |                  | <u>同</u> ,平台香 |        | > L    | 用户新增    |

#### 2.点击"修改"

| 🗋 火狐官方站点 🔞 新手上路                  |     | 用网址             | ⊕ 京东商城    | 前 中央预算管 | 理一体化 |      |               |          |         | □移动设i  |
|----------------------------------|-----|-----------------|-----------|---------|------|------|---------------|----------|---------|--------|
| 6777 中央预算管理一体化-平                 | 台配置 |                 | ☰ 全部导航    | ★ 我的收藏  | ۹    |      |               |          | 葍 2022年 | 👤 陈冰波  |
| 首页 用户新增 ×                        |     |                 |           |         |      |      |               |          |         | ▶ ★ 未收 |
| - 123011-交通运输部 🔨                 | ĦF  | <sup>2</sup> 管理 |           |         |      | 0 R) | 新 (15) 信用 (2) | 停用 + 新增  | 区修改     |        |
| - 123014-中国船级社<br>- 123015-交通运输制 | 序号  |                 | 用户账号      | 用户名称    | 用户类型 | 所属财政 | 所属机构          | 登录模式     | 状态      | 办公电话   |
| 由 123018-交通运输部                   | 1   |                 | 123999001 | 张建宏     | 单位用户 | 中央本级 | 交通运输部财务审计     | 司 两种都可以  | 启用      |        |
| — 123019-交通运输部                   | 2   |                 |           | 武超      | 单位用户 | 中央本级 | 交通运输部财务审计     | 司 两种都可以  | 自用      |        |
| - 123030-海峡两岸航                   | 3   |                 | 123999005 | 沈杰      | 单位用户 | 中央本级 | 交通运输部财务审计     | 一司 两种都可以 | 启用      |        |

3.变更角色,并**重选所属单位**后保存。

| 首页  | 用户新增 ×         |           |              |       |        | . ♦     |
|-----|----------------|-----------|--------------|-------|--------|---------|
| -   | 123011-交通运输部 ∧ | 用户管理 用户修改 | x            |       |        |         |
| ÷   | 123012-交通运输部   | 用户基本信息    |              |       |        |         |
|     | 123014-中国船级村   | *用户类型:    | ○ 单位用户       | ○ 管理品 |        |         |
|     | 123015-交通运输部   |           |              |       |        |         |
| (F) | 123018-交通运输部   | "曾建员类型:   | ○ 单位管理员      |       |        |         |
|     | 123019-交通运输部   | *所屬财政:    | 10000000-中央。 | 本級    | *所属机构: | 请选择所属机构 |

**!!!** 此步骤所属机构必须重新选择,如果默认为原机构保存,该人员可能会因为后台没有存储所属机构导致人员丢失。

# 二、确认人员为"管理员"身份后,上级单位授权管理员可对相关人员进行授权:

iap/gateriaj/gateriaj/initiationenia Lotocoo

# 1.上级单位授权管理员登录,点击"平台配置":

| 🗋 火狐官方站点 🍯 新手上路 🗋 常用网 | 刚业 🕀 京东商城 🎧 | 》中央预算管理——体 | <b>际化</b> |  |
|-----------------------|-------------|------------|-----------|--|
| (前)中央预算管              | 理一体化        | 宗统         |           |  |
| <b>终</b><br>平台配语      |             |            |           |  |
| 2.点击"全部导航"-"授权        | 【中心"-"用,    | 户分级授权"     | ,         |  |
| 预算管理一体化-平台配置          | ☰ 全部导航      | ★ 我的收藏     | ۹         |  |
| Q                     | 授权中心        | >          | ● 用户分级授权  |  |
|                       |             |            | 用户分级授权    |  |

#### 3.在树形结构中选择管理员,然后通过搜索栏搜索要授权的人员。

|   | (11) 1705     | CFELE PPTU |    |    |               | ~ | SHEXPELISES |
|---|---------------|------------|----|----|---------------|---|-------------|
|   | 首页            | 用户分级授权 ×   |    |    |               |   |             |
| Ġ | - 10000000-中央 | R本级        | 用户 | 管理 |               |   | ٩           |
|   | 一管理员          |            | 序号 | 0  | 用户账号          | 2 |             |
|   | 「財政用尸」        |            | 1  |    | 1230010001    |   | ĩ           |
|   |               |            | 2  |    | 1230030030001 |   | 卓           |
|   |               |            | 3  |    | 123003004701  |   | F           |
|   |               |            |    |    |               |   |             |

!!!注意:底部一定要选择全部,否则只能搜索第一页的数据。

|                    |     | 43   |       |               |              |    |
|--------------------|-----|------|-------|---------------|--------------|----|
| 24 123003010011721 | 王彬  | 50   | 中央本级  | 武汉长江航道救助打捞局   | 两种都可以        | 启用 |
|                    |     | 100  |       |               |              |    |
| 25 122002010012711 | 国本部 | 1000 | nh nh | 上にするの情報的になってい | का का का लाग | 白田 |
| <                  |     | 240  |       |               |              |    |

### 4.搜索到要授权的人员,点击"授权"

| *1 | 首页          | 用户分级授权 × |    |             |            |      |      |      |         |             |      | * *        | 未收藏 页 | 逐操  |
|----|-------------|----------|----|-------------|------------|------|------|------|---------|-------------|------|------------|-------|-----|
| Ġ  | 10000000-中纪 | 央本级      | Ħŕ | →管理<br>Q、高つ | ş          |      |      |      |         | <b>3</b> 周新 | 6 授权 | ✓解锁        | 更多    |     |
|    | 一管理员        |          | 序号 | ~           | 用户账号       | 用户名称 | 用户类型 | 所屬財政 | 所属机构    | 登录模式        | 状态   | 办公电话       | s (3; |     |
|    | 银行用户        |          | 1  |             | 1230010001 | 高    | 管理员  | 中央本级 | 交通运输部本级 | 两种都可以       | 启用   | <u>(</u> ] | 186   | *** |

## 5.在"关联角色"选项卡处勾选"系统分级授权管理员"

| ✓ 首页 用户分级授权 ×   |                                                                            |        |        |
|-----------------|----------------------------------------------------------------------------|--------|--------|
| 白-10000000-中央本级 | 用户管理用户授权×                                                                  |        |        |
| 一单位用户           | 用户基7.信息 关联角色                                                               |        |        |
| 一 管理员           | 角色信息:                                                                      | 关联权限:  |        |
| 銀行用户            | Q 搜索                                                                       | ○ 默认权限 | ○自定义权限 |
|                 | 由-□001-审计管理                                                                |        |        |
|                 | □ □002-安全管理 □ □02-安全管理 □ □ GRADE_SEC_ADMIN-系统分级授权管理员 □ SEC_ADMIN-系统安全保密管理员 |        |        |
|                 |                                                                            |        |        |

6.点击"系统分级授权管理员"的**文字部分**,出现"自定义权限"下的"添加权限要素": !!! 注意:点击文字,不要只点前面的选项框。

| 白-10000000-中央本级       | 用户管理 用户授权 ×                                                                                                    |                                      |                  |
|-----------------------|----------------------------------------------------------------------------------------------------|--------------------------------------|------------------|
|                       | 用户基本信息 关联角色                                                                                                    |                                      |                  |
| 一 宮埋页<br>财政用户<br>現在田白 | 角色信息:<br>Q 搜索                                                                                                    | 关联权限: </td <td>● 自定义权限 + 添加权限要素</td> | ● 自定义权限 + 添加权限要素 |
|                       | <ul> <li>□ 001-审计管理</li> <li>□ 002-安全管理</li> <li>□ GRADE_SEC_ADMIN-系统分级授权管理员</li> <li>□ SEC_ADMIN-系统安全保密管理员</li> <li>□ 003-系统管理</li> <li>□ 003-系统管理</li> <li>□ SXCZ_004-卻门管理员</li> <li>□ SXCZ_005-单位管理员</li> </ul> |                                      |                  |

# 7.选择"预算单位"后点击"确定":

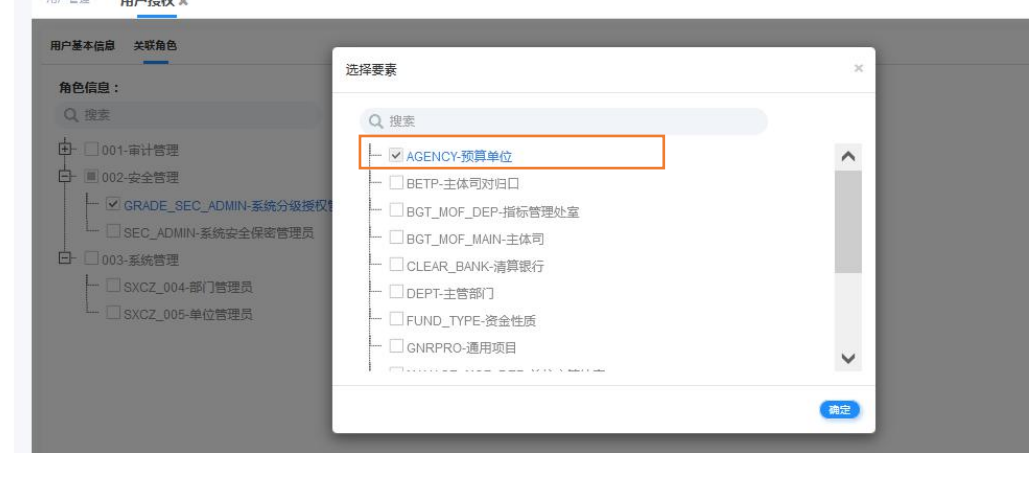

#### 8.选择授权相关人员需管理的单位

**!!!** 一些汇总单位的授权管理员,初始设置此处仅勾选了本级,需要上级的授权管理员帮助 其进行修改,该人员才能管理所属全部下级单位。

| 100000000-中央本级        |                                                                                                    |                                                                                                    |  |
|-----------------------|----------------------------------------------------------------------------------------------------|----------------------------------------------------------------------------------------------------|--|
| - 管理员<br>财政用户<br>银行用户 | #7世中(日本) ★4月日<br>角色信息:<br>Q 理美<br>中 □ □□1:世社哲理                                                                                                    | 关联权限:<br>♪ 默认权限 ● 自定义权限 + 活加权原要素<br>預算单位 ×                                                                                                    |  |
|                       | □ 000-安全管理     □ 000-安全管理     □ 000-安全管理     □ 000-安全管理     □ SEC_ADMIN-系统分级授权管理员     □ SEC_ADMIN-系统分级授权管理员     □ 003-系统管理     □ 003-系统管理     □ 003-系统管理     □ 003-系统管理     □ SXCZ_004-部门管理员     □ SXCZ_005-单位管理员 | Q 接来<br>C 2 金部<br>C 2 金部<br>C 2 123 交通运输部<br>C 2 123 交通运输部标<br>C 2 123001-交通运输部标订工机务管理局<br>C 2 123002-交通运输部标订工机务管理局<br>C 2 123002-交通运输部标订工机务管理局<br>C 2 123002-交通运输部版印打场局<br>C 2 123005-交通运输部提供目野转<br>C 2 123007-交通运输部指工机务管理局<br>C 2 123007-交通运输部指工机务管理局<br>C 2 123007-交通运输部指工机务管理局<br>C 2 123007-交通运输部指示 |  |

点击"保存"后,即完成系统分级授权管理员设置。

系统分级授权管理员设置完成后,可登录为其管理的单位用户设置相关系统业务的经办和 审核权限。

!!! 上级分级授权管理员可以授权其所属各级单位人员,可跨级授权。

!!! 系统分级授权管理员设置后,不能再做任何经办和审核等业务,只能做授权管理。